## Saving EBSCO or MAGNOLIA Items to Your Google Drive

On select interfaces, you have the option to save an article's Detailed Record, HTML Full Text, or PDF Full Text to your Google Drive. Articles saved from the PDF viewer are saved as a PDF file, while the Detailed Record and HTML Full Text are saved to your Drive as a Google doc file.

## To save an article to Google Drive:

1. From the article detail page, HTML Full Text, or PDF Viewer, click the **Google Drive** icon in the tools menu on the right.

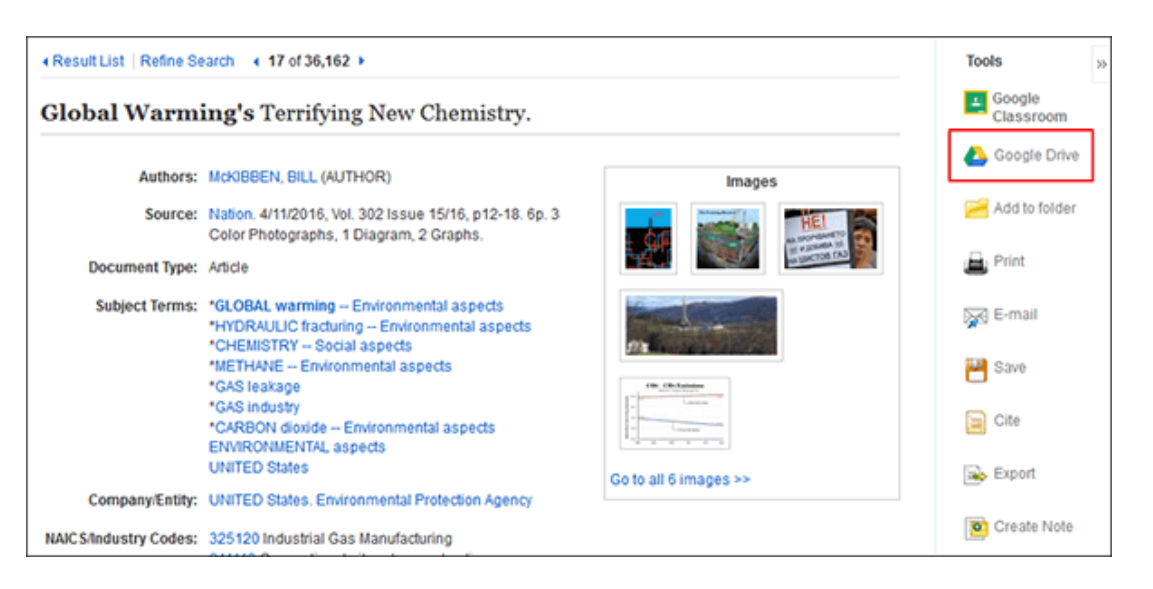

2. If you are not logged into your Google Drive account, you will be prompted to do so.

**Note**: Google authentication opens in a new window. If your browser is set to block popup windows, you may need to allow your browser to open a new window in order to log in.

3. Click **Allow** to authorize EBSCO to view and manage files in your Google Drive.

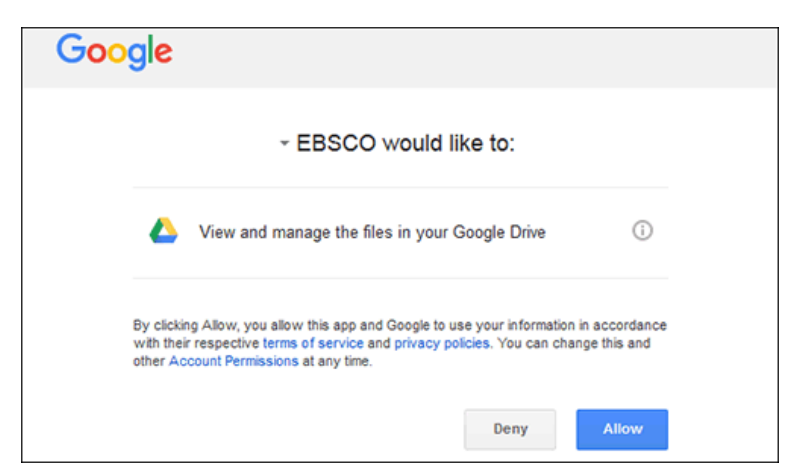

4. Click **OK** to close the Google Drive panel after it has indicated that your article has been saved.

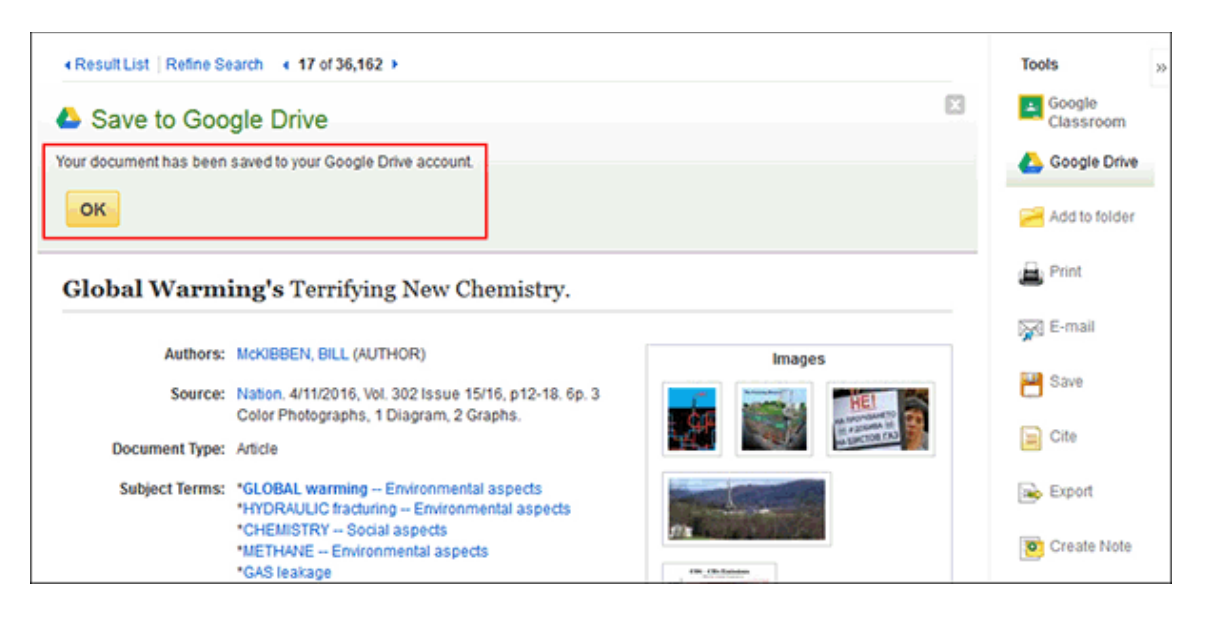

5. Your articles are saved to Google Drive in an "EBSCO" folder.

| Tiles                                                                                                    |                                   |                                                                                                    |
|----------------------------------------------------------------------------------------------------|-----------------------------------|----------------------------------------------------------------------------------------------------|
| Files                                                                                                    |                                   |                                                                                                    |
| Name     Sector Sector Se | Global<br>Warming's<br>Terrifying | <ul> <li>Marine a more a more and a more and a more</li></ul> |

Central Mississippi Regional Library System

**CMRLS Virtual Reference Collection** 

EBSCO or MAGNOLIA Databases